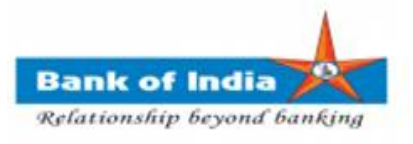

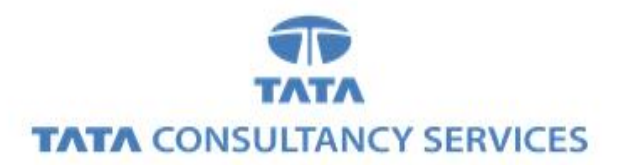

## User Manual for AADHAAR LINKING STATUS FOR SUBSIDY (DBT)

Bank of India

| Version No | Date                      | Author       | Reviewer        |
|------------|---------------------------|--------------|-----------------|
| 1.0        | 06 <sup>th</sup> Feb 2020 | Ritesh Dubey | Varsha Masurkar |

## AADHAAR LINKING STATUS FOR SUBSIDY (DBT)

1. BCA can login TCS FI portal using below mentioned URL.

URL: https://fi1.bankofindia.co.in

To login the application, BC user have to enter their User Id, Password and captcha. After that BCs have to capture the Finger print for authentication against the BCA Aadhar already available in the system.

| KIOSK - Internet Explorer - [InPrivate] |                                                                                                    |                                                               |
|-----------------------------------------|----------------------------------------------------------------------------------------------------|---------------------------------------------------------------|
| बैंक ऑफ इंडिया BOI                      |                                                                                                    |                                                               |
|                                         | User 11000323<br>Password Password Password Please entar the case sensitive characters in the image above to verify your login<br>Enter Text VSNCF2<br>Login |                                                               |
|                                         |                                                                                                    | Analet Setting Download Certificate Run ActiveX Download Jars |

After successfully login to application, Go to Other Service -> Aadhaar Linking Status for Subsidy (DBT) option.

| Index         Password Capits Int. 20 0413         Nature Springering Capital State Back Option 2         Outcome Login           Index         fold Others Services         Lead Source Type         Passbook Issue         Katomer Creation         Reports         CAUDED SERVICE         UID Seeding         940 Formaccion           Customer Login         Customer Number         Submit         Submit         Fer Ford Recept from Identity         940 Formaccion         Fer Subsky (DBT)           Customer Type         OutD Over         Submit         Submit         Adhaer Living Status         Fer Subsky (DBT) | Letter     Del Others Services     Lead Source Type     Passbook Issue     Customer Creation     Reports     KAIDED SERVICE     Ditter Service     Customer L | Number of failed login accempts since last login. O          | - 20 Dave | Deceword Evolves in           |                |                  |                              |
|----------------------------------------------------------------------------------------------------|----------------------------------------------------------------------------------------------------|--------------------------------------------------------------|-----------|-------------------------------|----------------|------------------|------------------------------|
| Customer Rumber<br>Customer Type OutD OvtD                                                                                                    | Customer Lagin       Submit         Customer Number       Submit         Customer Type       Outp Ovtp                                                        | orts CARDED SERVICE Other Services Customer Login            | Reports   | Customer Creation             | Passbook Issue | Lead Source Type | BOI Others Services          |
| Customer Type Outpo                                                                                                    | Customer Type       OutD       OutD       Period       Period         Submit       Submit       Submit       Submit       Submit                              | UID Seeding<br>SHG Transaction                               |           |                               |                |                  |                              |
| Customer Type OutD                                                                                                    | Customer Number       Submit         Customer Type       Outp Ovtp                                                                                            | Pension<br>Insurance Registration                            |           |                               |                |                  | Customer Login               |
|                                                                                                    |                                                                                                    | Bill Payments<br>Aadhaar Linking Status<br>Eor Subsidy (DBT) |           | Re-Print Receipt from HereIII | Submit         |                  | Customer Number<br>(UID/VID) |
|                                                                                                    |                                                                                                    | ior canad (cor)                                              |           |                               |                |                  | Customer Type OUI            |
|                                                                                                    |                                                                                                    |                                                              |           |                               |                |                  |                              |
|                                                                                                    |                                                                                                    |                                                              |           |                               |                |                  |                              |
|                                                                                                    |                                                                                                    |                                                              |           |                               |                |                  |                              |
|                                                                                                    |                                                                                                    |                                                              |           |                               |                |                  |                              |
|                                                                                                    |                                                                                                    |                                                              |           |                               |                |                  |                              |
|                                                                                                    |                                                                                                    |                                                              |           |                               |                |                  |                              |
|                                                                                                    |                                                                                                    |                                                              |           |                               |                |                  |                              |
|                                                                                                    |                                                                                                    |                                                              |           |                               |                |                  |                              |
|                                                                                                    |                                                                                                    |                                                              |           |                               |                |                  |                              |
|                                                                                                    |                                                                                                    |                                                              |           |                               |                |                  |                              |
|                                                                                                    |                                                                                                    |                                                              |           |                               |                |                  |                              |
|                                                                                                    |                                                                                                    |                                                              |           |                               |                |                  |                              |
|                                                                                                    |                                                                                                    |                                                              |           |                               |                |                  |                              |
|                                                                                                    |                                                                                                    |                                                              |           |                               |                |                  |                              |
|                                                                                                    |                                                                                                    |                                                              |           |                               |                |                  |                              |
|                                                                                                    |                                                                                                    |                                                              |           |                               |                |                  |                              |
|                                                                                                    |                                                                                                    |                                                              |           |                               |                |                  |                              |
|                                                                                                    |                                                                                                    |                                                              |           |                               |                |                  |                              |
|                                                                                                    |                                                                                                    |                                                              |           |                               |                |                  |                              |
|                                                                                                    |                                                                                                    |                                                              |           |                               |                |                  |                              |
|                                                                                                    |                                                                                                    |                                                              |           |                               |                |                  |                              |
|                                                                                                    |                                                                                                    |                                                              |           |                               |                |                  |                              |
|                                                                                                    |                                                                                                    |                                                              |           |                               |                |                  |                              |
|                                                                                                    |                                                                                                    |                                                              |           |                               |                |                  |                              |
|                                                                                                    |                                                                                                    |                                                              |           |                               |                |                  |                              |
|                                                                                                    |                                                                                                    |                                                              |           |                               |                |                  |                              |
|                                                                                                    |                                                                                                    |                                                              |           |                               |                |                  |                              |
|                                                                                                    |                                                                                                    |                                                              |           |                               |                |                  |                              |
|                                                                                                    |                                                                                                    |                                                              |           |                               |                |                  |                              |
|                                                                                                    |                                                                                                    |                                                              |           |                               |                |                  |                              |
|                                                                                                    |                                                                                                    |                                                              |           |                               |                |                  |                              |
|                                                                                                    |                                                                                                    |                                                              |           |                               |                |                  |                              |
|                                                                                                    |                                                                                                    |                                                              |           |                               |                |                  |                              |
|                                                                                                    |                                                                                                    |                                                              |           |                               |                |                  |                              |

2. After clicking on Aadhaar Linking Status for Subsidy (DBT) tab, AADHAAR NUMBER page will display.

|                | Nam            | e: Mr . boicust  | User Type: Agent     | Last Login: 06-02-2     | 020 11:53:14           | Last Failed Login Att | empt: 2020-01-20 16:23:59                        | Home   Print   Sign Ou |
|----------------|----------------|------------------|----------------------|-------------------------|------------------------|-----------------------|--------------------------------------------------|------------------------|
| Fransfer BOI C | thers Services | Lead Source Type | Passbook Issue       | Customer Creation       | in: 18 Days<br>Reports | CARDED SERVICE        | n attempts since last login: 0<br>Other Services | Customer Login         |
|                |                |                  |                      |                         |                        |                       |                                                  |                        |
|                |                |                  | Aadhaar Link         | ing Status for Subs     | idy (DBT)              |                       |                                                  |                        |
|                |                |                  | Adunaar Link         | any status for Subs     | аау (рвт)              |                       |                                                  |                        |
|                |                |                  |                      |                         |                        |                       |                                                  |                        |
|                |                |                  | Aadhaar Number *     | 0000                    |                        |                       |                                                  |                        |
|                |                |                  | Addition Number - 13 |                         |                        |                       |                                                  |                        |
|                |                |                  |                      | Query                   |                        |                       |                                                  |                        |
|                |                |                  |                      |                         |                        |                       |                                                  |                        |
|                |                |                  | Fields               | marked with * are manda | tory                   |                       |                                                  |                        |
|                |                |                  |                      |                         |                        |                       |                                                  |                        |
|                |                |                  |                      |                         |                        |                       |                                                  |                        |
|                |                |                  |                      |                         |                        |                       |                                                  |                        |
|                |                |                  |                      |                         |                        |                       |                                                  |                        |
|                |                |                  |                      |                         |                        |                       |                                                  |                        |
|                |                |                  |                      |                         |                        |                       |                                                  |                        |
|                |                |                  |                      |                         |                        |                       |                                                  |                        |
|                |                |                  |                      |                         |                        |                       |                                                  |                        |

3. On Aadhaar Linking Status for Subsidy (DBT) page, BCA has to enter **Customer AADHAAR Number** and click on **QUERY** button.

| User: 11000323 |                     | Name: Mr. boicust User Type: Agent |                       | Last Login: 06-02-202        | 0 11:53:14 | Last Failed Login Atte | empt: 2020-01-20 16:23:59    | Home   Print   S |
|----------------|---------------------|------------------------------------|-----------------------|------------------------------|------------|------------------------|------------------------------|------------------|
|                |                     |                                    |                       |                              | 18 Days    | Number of failed logir | attempts since last login: 0 |                  |
| ransfer        | BOI Others Services | Lead Source Type                   | Passbook Issue        | Customer Creation            | Reports    | CARDED SERVICE         | Other Services               | Customer Login   |
|                |                     |                                    |                       |                              |            |                        |                              |                  |
|                |                     |                                    | Aadhaar Link          | ring Status for Subsid       | v (DBT)    |                        |                              |                  |
|                |                     |                                    |                       | ang status for subsid        | y (001)    |                        |                              |                  |
|                |                     |                                    | Aadhaar Number * 9    | 999                          | 9999 x     |                        |                              |                  |
|                |                     |                                    | , adnaar Humber * [3. |                              |            |                        |                              |                  |
|                |                     |                                    |                       | Query                        |            |                        |                              |                  |
|                |                     |                                    |                       |                              |            |                        |                              |                  |
|                |                     |                                    | Actua                 | marked with the and moved to |            |                        |                              |                  |
|                |                     |                                    | Pields                | marked with * are mandator   | Ŷ          |                        |                              |                  |
|                |                     |                                    |                       |                              |            |                        |                              |                  |
|                |                     |                                    |                       |                              |            |                        |                              |                  |
|                |                     |                                    |                       |                              |            |                        |                              |                  |
|                |                     |                                    |                       |                              |            |                        |                              |                  |
|                |                     |                                    |                       |                              |            |                        |                              |                  |
|                |                     |                                    |                       |                              |            |                        |                              |                  |
|                |                     |                                    |                       |                              |            |                        |                              |                  |
|                |                     |                                    |                       |                              |            |                        |                              |                  |
|                |                     |                                    |                       |                              |            |                        |                              |                  |
|                |                     |                                    |                       |                              |            |                        |                              | <b>Q</b> 1       |
|                |                     |                                    |                       |                              |            |                        |                              |                  |
|                |                     |                                    |                       |                              |            |                        |                              |                  |
|                |                     |                                    |                       |                              |            |                        |                              |                  |
|                |                     |                                    |                       |                              |            |                        |                              |                  |

**TCS BOI Internal** 

4. After click on Query button. Finger Print page will display for capturing customer Finger Print.

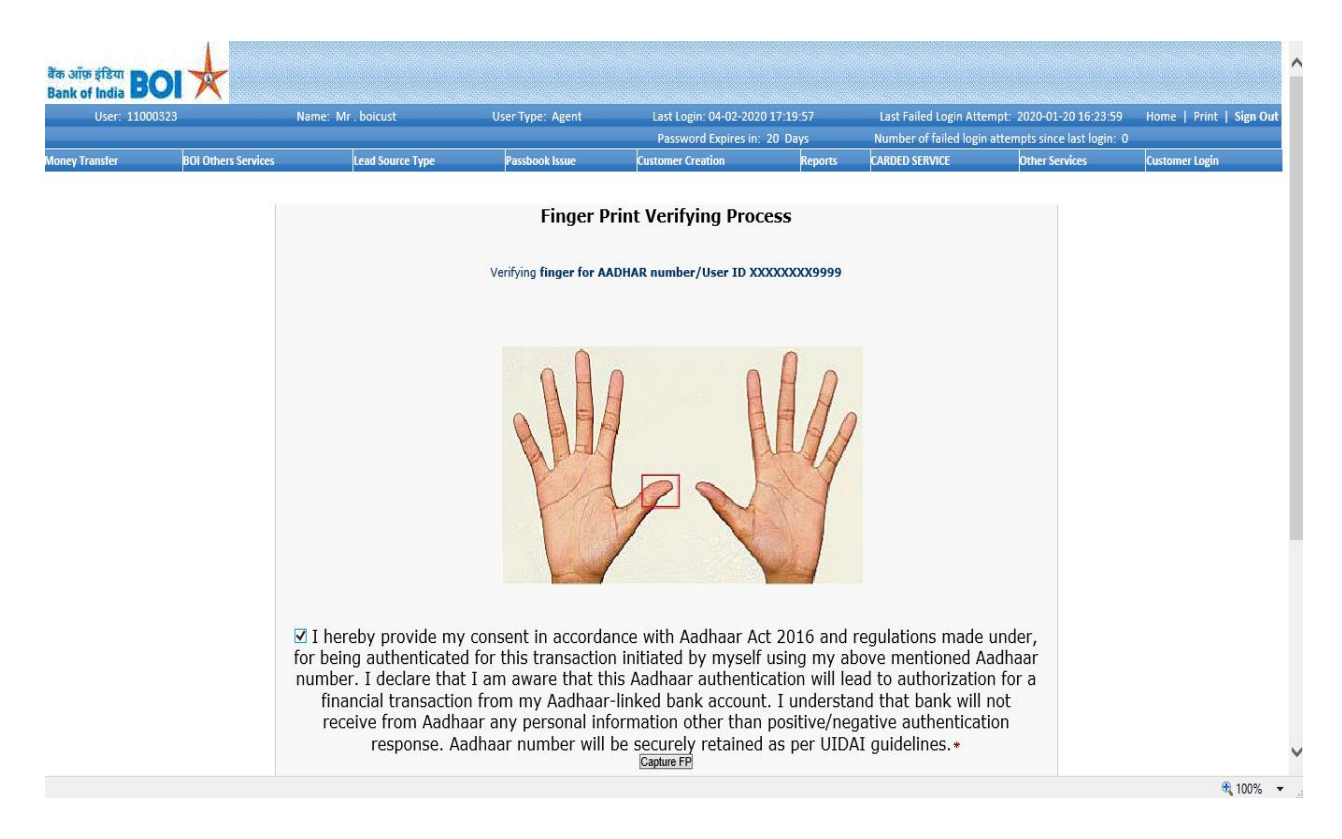

5. After successful verification of finger print, Status of the AADHAAR Number, Bank Name where mapping of aadhar for subsidy is present, last updated date of mapping will be displayed in front end.

|      | o N                 | Name: Mr.boicust |             | User Type: Agent        | Last Login: 06-02-2020 11:53:14<br>Password Expires in: 18 Days |         | Number of failed logi | n attempts since last login: 0 | Home   Print   |
|------|---------------------|------------------|-------------|-------------------------|-----------------------------------------------------------------|---------|-----------------------|--------------------------------|----------------|
| sfer | BOI Others Services | Lead S           | ource Type  | Passbook Issue          | Customer Creation                                               | Reports | CARDED SERVICE        | Other Services                 | Customer Login |
|      |                     | Aadhaa           | r Linking S | Status                  |                                                                 |         |                       |                                |                |
|      | Bank Name           | BIN IIN          | Status      | Last updated Date       |                                                                 |         |                       |                                |                |
|      | Bank Of India       | 508505           | A           | 2020-01-28 15:19:00.108 |                                                                 |         |                       |                                |                |
|      |                     |                  | Ok          |                         |                                                                 |         |                       |                                |                |
|      |                     |                  |             |                         |                                                                 |         |                       |                                |                |
|      |                     |                  |             |                         |                                                                 |         |                       |                                |                |
|      |                     |                  |             |                         |                                                                 |         |                       |                                |                |
|      |                     |                  |             |                         |                                                                 |         |                       |                                |                |
|      |                     |                  |             |                         |                                                                 |         |                       |                                |                |
|      |                     |                  |             |                         |                                                                 |         |                       |                                |                |
|      |                     |                  |             |                         |                                                                 |         |                       |                                |                |
|      |                     |                  |             |                         |                                                                 |         |                       |                                |                |
|      |                     |                  |             |                         |                                                                 |         |                       |                                |                |

**TCS BOI Internal** 

6. Below message will be displayed, if customers Finger print did not match with Fingerprints available at UIDAI.

| User: 11000323 |                     | Name: Mr.boicust | User Type: Agent | Last Login: 04-02-202             | 20 Dave | Last Failed Login Att | empt: 2020-01-20 16:23:59 | Home   Print   Sign C |
|----------------|---------------------|------------------|------------------|-----------------------------------|---------|-----------------------|---------------------------|-----------------------|
| Transfer       | BOI Others Services | Lead Source Type | Passbook Issue   | Customer Creation                 | Reports | CARDED SERVICE        | Other Services            | Customer Login        |
|                |                     |                  |                  |                                   |         |                       |                           |                       |
|                |                     |                  | Aadbaar Linki    | ng Status for Subsid              |         |                       |                           |                       |
|                |                     |                  | Addhaar Linki    | ng Status for Subsid              | у (рвт) |                       |                           |                       |
|                |                     |                  |                  |                                   |         |                       |                           |                       |
|                |                     |                  | Biome            | etric data did not match          |         |                       |                           |                       |
|                |                     |                  | Aadhaar Numborn  |                                   |         |                       |                           |                       |
|                |                     |                  | Aadriaar Number* |                                   |         |                       |                           |                       |
|                |                     |                  |                  | Query                             |         |                       |                           |                       |
|                |                     |                  |                  |                                   |         |                       |                           |                       |
|                |                     |                  | Fields r         | marked with <b>*</b> are mandator | у       |                       |                           |                       |
|                |                     |                  |                  |                                   |         |                       |                           |                       |
|                |                     |                  |                  |                                   |         |                       |                           |                       |
|                |                     |                  |                  |                                   |         |                       |                           |                       |
|                |                     |                  |                  |                                   |         |                       |                           |                       |
|                |                     |                  |                  |                                   |         |                       |                           |                       |
|                |                     |                  |                  |                                   |         |                       |                           |                       |
|                |                     |                  |                  |                                   |         |                       |                           |                       |

7. If AADHAAR Number is not mapped with any Bank for Subsidy then below message will display.

| User: 11000323 |                     | Name: Mr.boicust | User Type: Agent | Last Login: 04-02-202<br>Password Expires in: | Last Login: 04-02-2020 17:19:57 |                | empt: 2020-01-20 16:23:59<br>n attempts since last login: 0 | Home   Print   |
|----------------|---------------------|------------------|------------------|-----------------------------------------------|---------------------------------|----------------|-------------------------------------------------------------|----------------|
| Transfer       | BOI Others Services | Lead Source Type | Passbook Issue   | Customer Creation                             | Reports                         | CARDED SERVICE | Other Services                                              | Customer Login |
|                |                     |                  |                  |                                               |                                 |                |                                                             |                |
|                |                     |                  | Aadhaar Link     | ing Status for Subsid                         | ly (DBT)                        |                |                                                             |                |
|                |                     |                  | Aadhaar i        | s not available in Mapper                     | DB                              |                |                                                             |                |
|                |                     |                  | Aadhaar Number*  |                                               |                                 |                |                                                             |                |
|                |                     |                  |                  | Query                                         |                                 |                |                                                             |                |
|                |                     |                  | <b>O</b> Fields  | marked with * are mandator                    | у                               |                |                                                             |                |
|                |                     |                  |                  |                                               |                                 |                |                                                             |                |
|                |                     |                  |                  |                                               |                                 |                |                                                             |                |
|                |                     |                  |                  |                                               |                                 |                |                                                             |                |
|                |                     |                  |                  |                                               |                                 |                |                                                             |                |
|                |                     |                  |                  |                                               |                                 |                |                                                             |                |
|                |                     |                  |                  |                                               |                                 |                |                                                             | 6              |
|                |                     |                  |                  |                                               |                                 |                |                                                             |                |